# Bloqueie o DNS com inteligência de segurança usando o Firepower Management Center

## Contents

Introduction **Prerequisites** Requirements **Componentes Utilizados** Informações de Apoio Diagrama de Rede Configurar Configurar uma lista de DNS personalizada com os domínios que queremos bloquear e carregar a lista para a FMC Adicionar uma nova política DNS com a 'ação configurada para 'domínio não encontrado' Atribua a política DNS à sua política de controle de acesso Verificar Antes de a política DNS ser aplicada Depois que a política de DNS for aplicada Configuração opcional do sinkhole Verifique se o sinkhole está funcionando **Troubleshoot** 

## Introduction

Este documento descreve o procedimento para adicionar uma Lista de Sistema de Nome de Domínio (DNS - Domain Name System) a uma Política DNS para que você possa aplicá-la com a Inteligência de Segurança (SI - Security Intelligence).

## Prerequisites

## Requirements

A Cisco recomenda que você tenha conhecimento destes tópicos:

- Configuração do Cisco ASA55XX Threat Defense
- Configuração do Cisco Firepower Management Center

## **Componentes Utilizados**

- Cisco ASA5506W-X Threat Defense (75) versão 6.2.3.4 (Build 42)
- Cisco Firepower Management Center para VMWare Versão de software: 6.2.3.4 (build 42)OS: Cisco Fire Linux OS 6.2.3 (build13)

The information in this document was created from the devices in a specific lab environment. All of

the devices used in this document started with a cleared (default) configuration. Se a rede estiver ativa, certifique-se de que você entenda o impacto potencial de qualquer comando.

## Informações de Apoio

A inteligência de segurança funciona bloqueando o tráfego de ou para endereços IP, URLs ou nomes de domínio que têm uma reputação reconhecidamente incorreta. Neste documento, o foco principal é a lista negra de nomes de domínio.

O exemplo usou o domínio dos blocos 1:

cisco.com

Você pode usar a filtragem de URL para bloquear alguns desses sites, mas o problema é que a URL deve ser uma correspondência exata. Por outro lado, a lista negra de DNS com SI pode focar em domínios como "cisco.com" sem a necessidade de se preocupar com subdomínios ou alterações na URL.

No final deste documento, uma configuração opcional do Sinkhole também é demonstrada.

## Diagrama de Rede

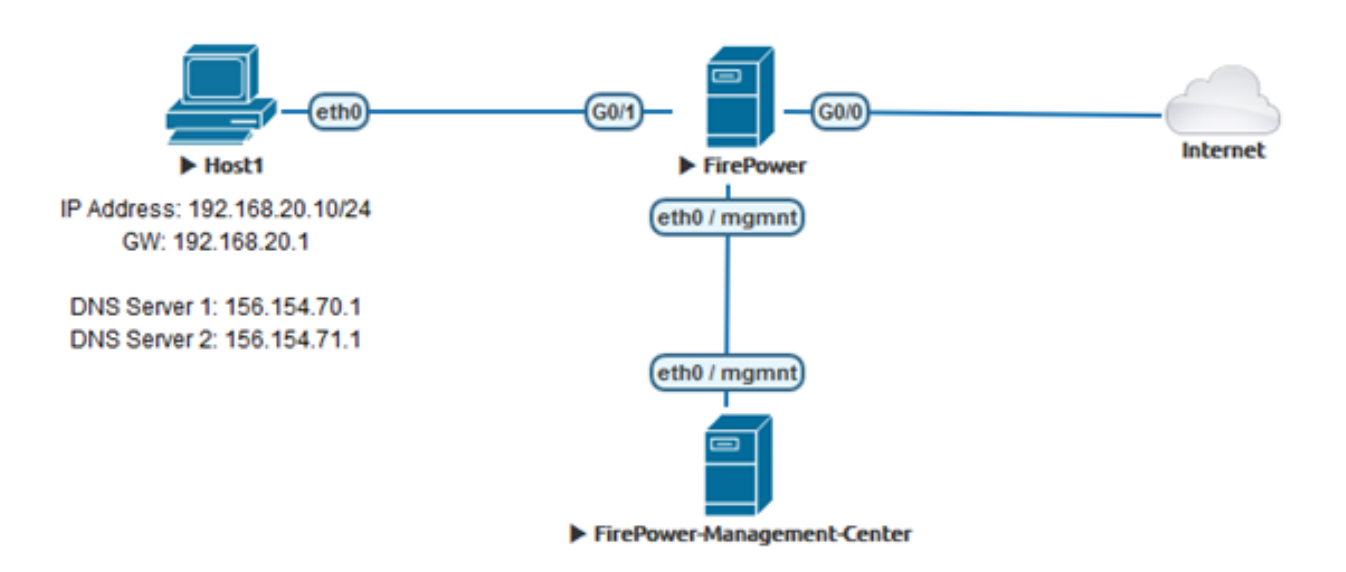

## Configurar

## Configurar uma lista de DNS personalizada com os domínios que queremos bloquear e carregar a lista para a FMC

Etapa 1. Crie um arquivo .txt com os domínios que você gostaria de bloquear. Salve o arquivo .txt no computador:

| 🧾 Domain List - Notepad |      |        |      |      | — | $\times$ |
|-------------------------|------|--------|------|------|---|----------|
| File                    | Edit | Format | View | Help |   |          |
| ciso                    | o.co | m      |      |      |   | ^        |
|                         |      |        |      |      |   |          |
|                         |      |        |      |      |   |          |
|                         |      |        |      |      |   | ~        |

Etapa 2. No FMC, navegue até Object > Object Management >> DNS Lists and Feeds >> Add DNS List and Feeds (Objeto > Gerenciamento de objetos >> Listas e feeds DNS >> Add DNS List and Feeds).

| Overview                                             | Analysis                | Policies | Devices | Objects | AMP          | Intelligence            |
|------------------------------------------------------|-------------------------|----------|---------|---------|--------------|-------------------------|
| Object Mar                                           | nagement                | Intrusio | n Rules |         |              |                         |
|                                                      |                         |          |         |         |              |                         |
| 4 🗐 Security 1                                       | Intelligence            |          |         |         |              |                         |
| 🗐 Netwo                                              | rk Lists and F          | Fee      |         |         |              |                         |
| 🗊 DNS L                                              | ists and Feed           | ls       |         |         |              |                         |
| 🗑 URL Li                                             | sts and Feed            | s        |         |         |              |                         |
|                                                      |                         |          |         |         |              |                         |
|                                                      |                         |          |         |         | Update Feeds | Add DNS Lists and Feeds |
| Name                                                 |                         |          |         |         |              | Туре                    |
| Cisco-DNS-and-URL-Intell<br>Last Updated: 2019-02-14 | igence-Feed<br>10:21:48 |          |         |         |              | Feed                    |
| Global-Blacklist-for-DNS                             |                         |          |         |         |              | List                    |
| Global-Whitelist-for-DNS                             |                         |          |         |         |              | List                    |

Etapa 3. Crie uma lista chamada "BlackList-Domains", o tipo deve ser uma lista e o arquivo .txt com os domínios em questão deve ser carregado conforme visto nas imagens:

| Security Intelligence for DNS List / Feed ? × |           |                   |        |  |  |  |
|-----------------------------------------------|-----------|-------------------|--------|--|--|--|
| Name:                                         | BlackList | BlackList-Domains |        |  |  |  |
| Type:                                         | List      |                   | ~      |  |  |  |
| Upload List:                                  |           |                   | Browse |  |  |  |
| Upload                                        |           |                   |        |  |  |  |
|                                               |           | Save              | Cancel |  |  |  |

| Security Intelligence for DNS List / Feed ? × |                                    |  |  |  |  |  |
|-----------------------------------------------|------------------------------------|--|--|--|--|--|
| Name:                                         | BlackList-Domains                  |  |  |  |  |  |
| Type:                                         | List                               |  |  |  |  |  |
| Upload List:                                  | C:\fakepath\Domain List.txt Browse |  |  |  |  |  |
| Upload                                        |                                    |  |  |  |  |  |
|                                               | Save Cancel                        |  |  |  |  |  |

\*Observe que quando você carrega o arquivo .txt, o número de entradas DNS deve ler todos os domínios. Neste exemplo, um total de 1:

| Security Intellig         | ence for DNS List / Feed    | ? ×    |
|---------------------------|-----------------------------|--------|
| Name:                     | BlackList-Domains           |        |
| Туре:                     | List                        | ~      |
| Upload List:              | C:\fakepath\Domain List.txt | Browse |
| Upload                    |                             |        |
|                           |                             |        |
| Upload File:              | C:\fakepath\Domain List.txt |        |
| Number Of DNS<br>entries: | 1                           |        |
|                           |                             |        |
|                           | Save                        | Cancel |

## Adicionar uma nova política DNS com a 'ação configurada para 'domínio não encontrado'

\*Certifique-se de adicionar uma zona de origem, uma rede de origem e uma lista DNS.

Etapa 1. Navegue até Políticas >> Controle de acesso >> DNS >> Adicionar política DNS:

| Overview   | Analysis   | Policies    | Devices (     | Objects  | AMP      | Intellig | ence        |           |
|------------|------------|-------------|---------------|----------|----------|----------|-------------|-----------|
| Access Con | trol > DNS | Networ      | k Discovery   | Applicat | ion Dete | ectors   | Correlation | Actions 🔻 |
| Access Con | trol       |             |               |          |          |          |             |           |
| Intrusion  |            |             |               |          |          |          |             |           |
| Malware &  | File       |             |               |          |          |          |             |           |
| DNS        |            |             |               |          |          |          |             |           |
| Identity   |            |             |               |          |          |          |             |           |
| SSL        |            |             |               |          |          |          |             |           |
| Prefilter  |            |             |               |          |          |          |             |           |
|            |            |             |               |          |          |          |             |           |
| Object Ma  | nagement   | Access Cont | trol Import/f | Export   |          |          |             |           |
| Ľ          | Compare I  | Policies    | Add DNS       | Policy   |          |          |             |           |

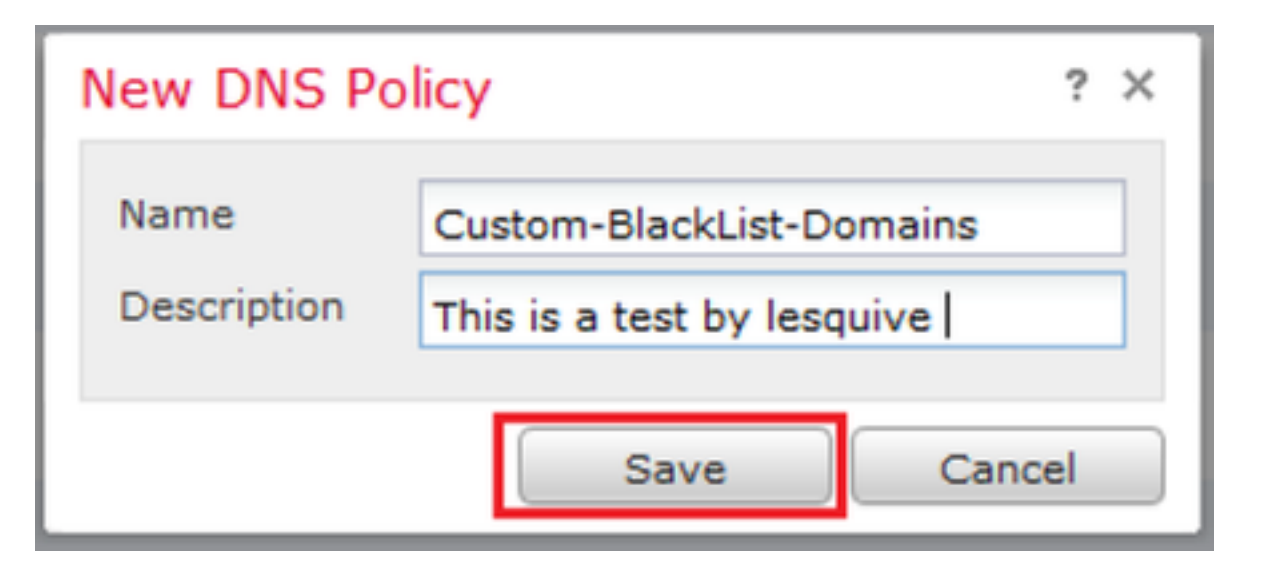

Etapa 2. Adicione uma regra de DNS conforme vista na imagem:

|                                                                                                    |              |                  |                                  |                          | O Add            | DNS |
|----------------------------------------------------------------------------------------------------|--------------|------------------|----------------------------------|--------------------------|------------------|-----|
| ¢ Name                                                                                                    | Source Zones | Source Networks  | VLAN Tags                        | DNS Lists                | Action           |     |
| Whitelist                                                                                                    |              |                  |                                  |                          |                  |     |
| Global Whitelist for DNS                                                                                                    | any          | any              | any                              | Global-Whitelist-for-DNS | Whitelist        |     |
| Blacklist                                                                                                    |              |                  |                                  |                          |                  |     |
| 2 Globel Blacklist for DNS                                                                                                    | any          | any              | any                              | Global-Blacklist-for-DNS | Domsin Not Found | d   |
| dd Rule                                                                                                    |              |                  |                                  |                          | 7 ×              |     |
| Action Mc Domain Not Found                                                                                                    | ⊻ En         | abled            | ~                                |                          |                  |     |
|                                                                                                    |              |                  |                                  |                          |                  |     |
| Zones Networks VLAN Tags DNS                                                                                                    |              |                  |                                  |                          |                  |     |
| Zones Networks VLAN Tags DNS<br>valiable Zones C                                                                                                    |              | s                | ource Zones (                    | 1)                       |                  |     |
| Zones Networks VLAN Tags DNS<br>wailable Zones C<br>Search by name                                                                                                    |              | S                | ource Zones (                    | 1)                       | 9                |     |
| Zones Networks VLAN Tags DNS<br>valiable Zones C<br>Search by name                                                                                                    |              | S                | ource Zones (<br>In lesquive-INS | 1)                       | 9                |     |
| Zones Networks VLAN Tags DNS valable Zones C Soarch by name                                                                                                    | ^            | S                | ource Zones (<br>In lesquive-ONS | 1)<br>IDE                | 9                |     |
| Zones Networks VLAN Tags DNS valable Zones C Search by name Same Search by name Same Search by name Search by name Same Search by name Search by name Search by name Search by name Search by name Search by name Search by name Search by name Search by name Search by name Search by name Search by name Search by name Search by name Search by name Search by name Search | ^            | S                | ource Zones (<br>Is lesquive-INS | 1)<br>IDE                | 9                |     |
| Zones Networks VLAN Tags DNS valable Zones C Soorch by name Source of the second second secon | ^            | Add to           | ource Zones (<br>La lesquive-145 | 1)<br>iDE                | 9                |     |
| Zones Networks VLAN Tags DNS valable Zones C Search by name Search by name Regive-IVSIDE Likeguive-OUTSIDE Likeguive-OUTSIDE Likeguive-OUTSIDE Likeguive-OUTSIDE Likeguive-OUTSIDE Likeguive-OUTSIDE                                                                                                    | ^            | Add to<br>Seurce | ource Zones (<br>La lesquive-CNS | 1)                       | 9                |     |
| Zones Networks VLAN Tags DNS<br>valable Zones C<br>Search by name<br>Sarch by name<br>Market State<br>Menual Anside<br>Sarch Annuel Inside                                                                                                    | ^            | Add to<br>Seurce | ource Zones (<br>la lesquive-CNS | 1)                       | 9                |     |
| Zones Networks VLAN Tags DNS valable Zones C Soarch by name Soarch by name Networks Networks  | ^            | Add to<br>Searce | ource Zones (<br>la lesquive-145 | 1)                       | 9                |     |
| Zones         Networks         VLAN Tags         DNS           valable Zones         C           & Search by name         C           & Search by name         C           & Search by name         C           & Search by name         C           & Search by name         C           & Search by name         C           & Search by name         C           & Search by name         C           & Search by name         C           & Search by name         C           & Search by name         C           & Search by name         C           & Meruel-INSIDE         C           & Meruel-Inside         C           & Meruel-Outiside         C           & Marce-Inside         C                                                                                                    | ^            | Add to<br>Source | ource Zones (<br>Îa lesquive-145 | 1)                       | 9                |     |
| Zones         Networks         VLAN Tags         DNS           Variable Zones         C           Scarch by name         C           Scarch by name <td>^</td> <td>Add to<br/>Source</td> <td>ource Zones (<br/>la lesquive-145</td> <td>1)<br/>100</td> <td>9</td> <td></td>                                                                                                    | ^            | Add to<br>Source | ource Zones (<br>la lesquive-145 | 1)<br>100                | 9                |     |

#### Add Rule

| Name Block bad domains       | 🗹 Enabled |                   |   |
|------------------------------|-----------|-------------------|---|
| Action 🐞 Domain Not Found    |           | ×                 |   |
| Zones Networks VLAN Tags DNS |           |                   |   |
| Available Zones 😋            |           | Source Zones (1)  |   |
| Search by name               |           | 📩 lesquive-INSIDE | 1 |
|                              | ^         |                   |   |
| lesquive-INSIDE              |           |                   |   |
| lesquive-OUTSIDE             | Add to    |                   |   |
| 📸 🛆 Manuel-Inside            | Source    |                   |   |
| AMANUEL-INSIDE-2             |           |                   |   |
| 👬 \land Manuel-Outside       |           |                   |   |
| AMANUEL-OUTSIDE-2            |           |                   |   |
| Amarco-Inside                |           |                   |   |
| Americo-Outside              |           |                   |   |
| Melincide                    | *         |                   |   |

Add Cancel

? X

#### Add Rule

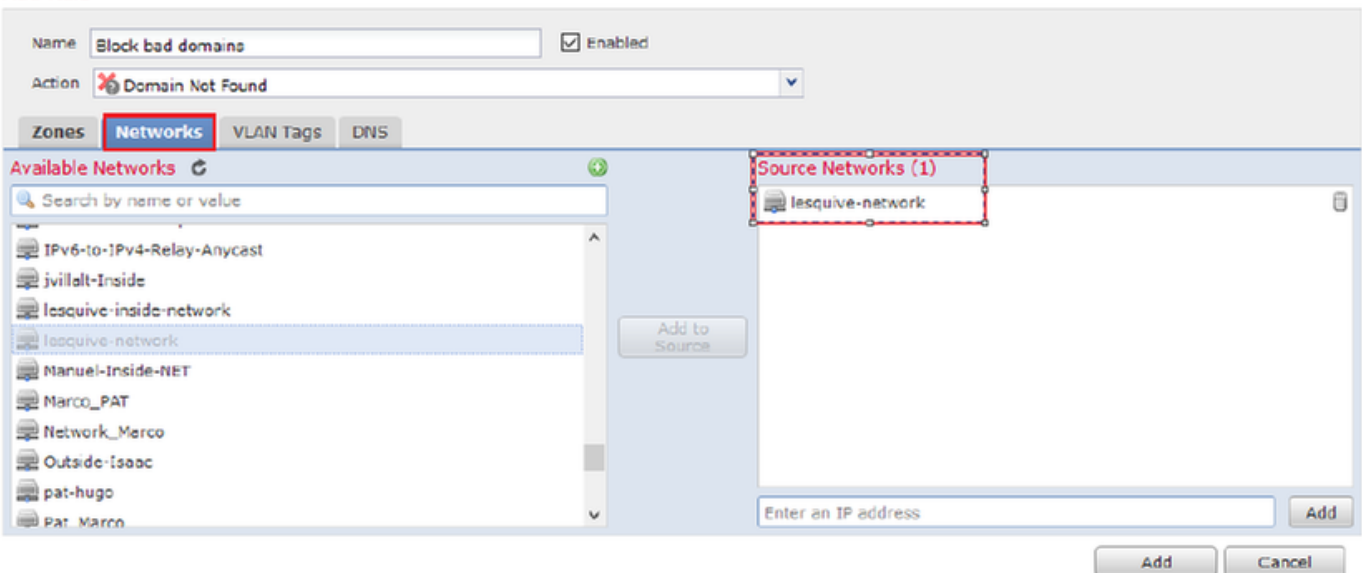

#### Add Rule

| Add Rule                   |        |             |                    |   | ? ×      |
|----------------------------|--------|-------------|--------------------|---|----------|
| Name Back bad domains      | ✓ E    | nabled      |                    |   |          |
| Action 🐞 Domain Not Found  |        |             | *                  |   |          |
| Zones Networks VLAN Ta     | gs DNS |             |                    |   |          |
| DNS Lists and Feeds        |        | ٥           | Selected Items (1) |   |          |
| Search by name or value    |        |             | BlackList-Domains  |   | 8        |
| ( DNS Phishing             | ,      | •           |                    |   |          |
| DNS Response               |        |             |                    |   |          |
| ( DNS Spam                 |        |             |                    |   |          |
| DNS Suspicious             |        | Add to Rule |                    |   |          |
| DNS Tor_exit_node          |        |             |                    |   |          |
| 3.3.3.8                    |        |             |                    |   |          |
| BlackList-Domains          |        |             |                    |   |          |
| 🔞 Global-Blacklist-for-DNS |        |             |                    |   |          |
| C Global-Whitelist-for-DNS |        |             |                    |   |          |
| ( test                     | ,      | ·           |                    |   |          |
|                            |        |             |                    | A | d Cancel |

| F | Rules                      |                 |                    |         |                            |                  |         |
|---|----------------------------|-----------------|--------------------|---------|----------------------------|------------------|---------|
|   |                            |                 |                    |         |                            | 🔇 Add DN         | IS Rule |
| 3 | # Name                     | Source Zo       | Source Networks    | VLAN Ta | DNS Lists                  | Action           |         |
| v | Whitelist                  |                 |                    |         |                            |                  |         |
| 1 | 1 Global Whitelist for DNS | any             | any                | any     | Global-Whitelist-for-DNS   | Whitelist        | a 🕄     |
| в | Blacklist                  |                 |                    |         |                            |                  |         |
| 2 | 2 Global Blacklist for DNS | any             | any                | any     | 📵 Global-Blacklist-for-DNS | Domain Not Found | J 8     |
| з | 3 Block bad domains        | 🚠 leaquive-INS: | 👼 lesquive-network | any     | BlackList-Domains          | Sinkhole         | Ø       |

Informações importantes sobre a ordem das regras:

- A lista branca global é sempre a primeira e tem precedência sobre todas as outras regras.
- A regra de Listas brancas de DNS descendente aparece somente em implantações de vários domínios, em domínios não-folha. É sempre a segunda e tem precedência sobre todas as outras regras, exceto a lista branca global.
- A seção Lista branca precede a seção Lista negra; as regras da lista branca sempre têm precedência sobre outras regras.
- A lista negra global é sempre a primeira na seção Lista negra e tem precedência sobre todas as outras regras de monitoramento e lista negra.
- A regra de listas negras de DNS descendente aparece somente em implantações de vários domínios, em domínios não leaf. Ele é sempre o segundo na seção de lista negra e tem precedência sobre todas as outras regras de monitoramento e lista negra, exceto a lista negra global.
- A seção Lista negra contém regras de monitoramento e lista negra.
- Quando você cria uma regra DNS pela primeira vez, a posição do sistema fica em último lugar na seção Lista branca se você atribuir uma ação Lista branca ou em último lugar na seção Lista negra se você atribuir qualquer outra ação

## Atribua a política DNS à sua política de controle de acesso

Vá para Políticas >> Controle de acesso >> A política para seu FTD >> Inteligência de segurança >> Política DNS e adicione a política criada.

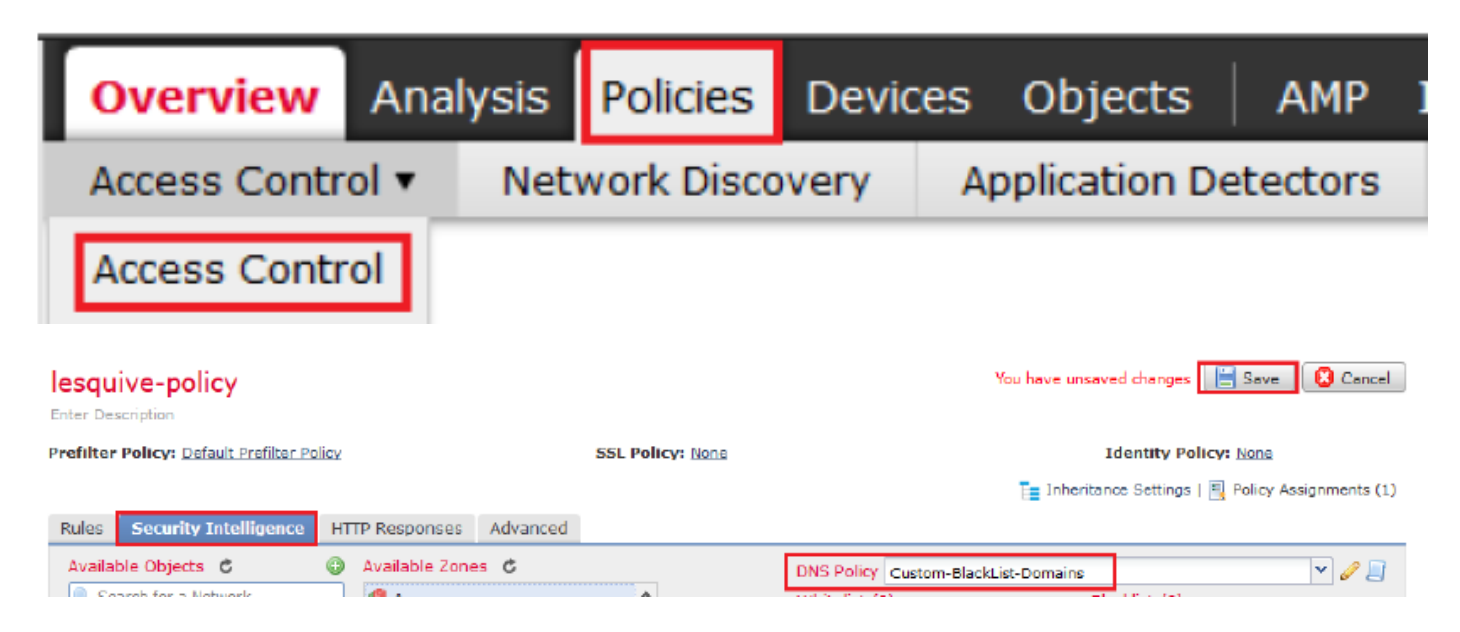

Certifique-se de implantar todas as alterações quando terminar.

## Verificar

## Antes de a política DNS ser aplicada

Etapa 1. Verifique as informações do servidor DNS e do endereço IP na máquina host conforme visto na imagem:

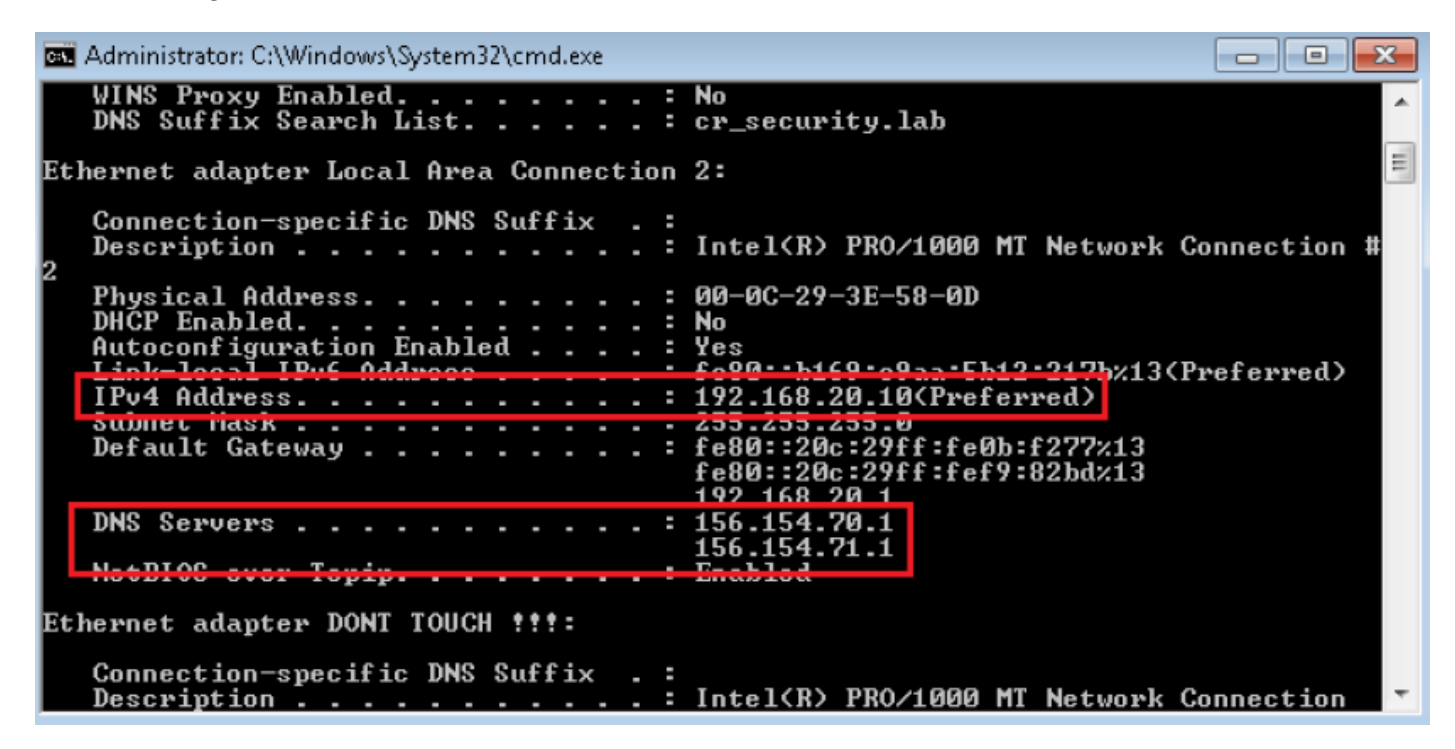

Etapa 2. Confirme se você pode navegar para cisco.com conforme visto na imagem:

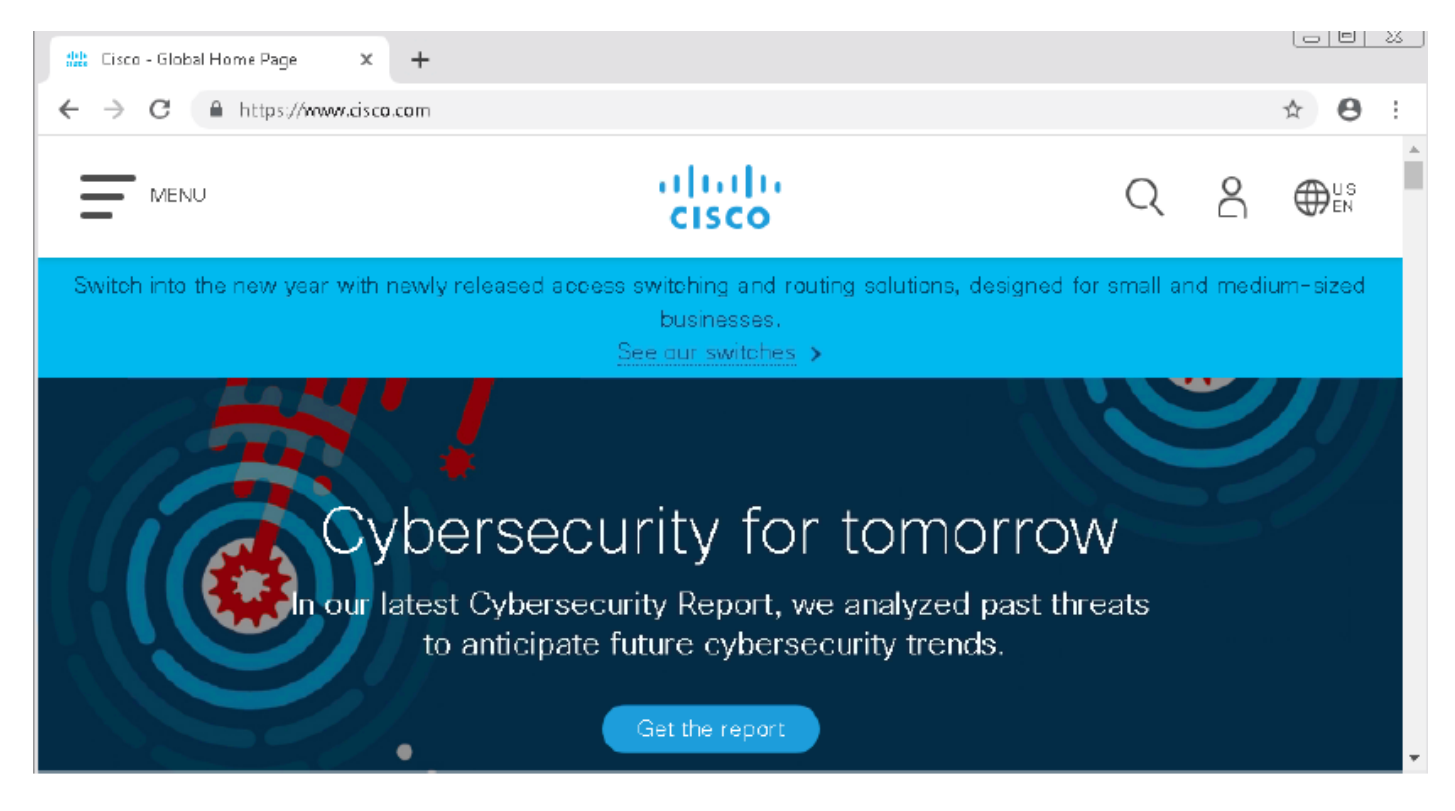

Etapa 3. Confirme com as capturas de pacotes que o DNS foi resolvido corretamente:

| <u>í</u> *1      | Local Area Connection      | 2                   |                           |              |                                                              | •  |  |
|------------------|----------------------------|---------------------|---------------------------|--------------|--------------------------------------------------------------|----|--|
| File             | Edit View Go               | Capture Analyze Sta | tistics Telephony Wireles | s Tools Help | elp                                                          |    |  |
|                  | 📕 🔬 💿 🔝 🛅                  | 🕱 🖸   🍳 🗢 🖻         | i 🛾 🕹 📃 🗐 Q, Q,           | ର୍ 🎹         |                                                              |    |  |
|                  | dp.stream eq 41            |                     |                           |              | 🔀 📥 💌 Ekpressi                                               | on |  |
| No.              | Time                       | Source              | Destination               | Protocol Le  | Length Info                                                  |    |  |
| 7                | 3510 22.702417             | 192.168.20.10       | 156.154.70.1              | DNS          | 69 Standard query 0x0004 A cisco.com                         | -  |  |
| at.              | 3515 22.746861             | 156.154.70.1        | 192.168.20.10             | DNS          | 271 Standard query response 0x0004 A cisco.com A 72.163.4.16 | 5  |  |
|                  |                            |                     |                           |              |                                                              |    |  |
| $\triangleright$ | Frame 3515:                | 271 bytes on        | wire (2168 bits)          | , 271 byt    | tes captured (2168 bits) on interface 0                      |    |  |
| $\triangleright$ | Ethernet II,               | , Src: Cisco_c      | d:3a:fb (00:fe:c          | 8:cd:3a:fl   | fb), Dst: Vmware_3e:58:0d (00:0c:29:3e:58:0d)                |    |  |
| $\triangleright$ | Internet Pro               | otocol Version      | 4, Src: 156.154           | .70.1, Dst   | st: 192.168.20.10                                            |    |  |
| $\triangleright$ | User Datagra               | am Protocol, S      | rc Port: 53, Dst          | Port: 493    | 9399                                                         |    |  |
| 4                | Domain Name                | System (respo       | nse)                      |              |                                                              |    |  |
|                  | Transacti                  | ion ID: 0x0004      |                           |              |                                                              |    |  |
|                  | ▷ Flags: Ø                 | x8180 Standard      | query response,           | No error     | r                                                            |    |  |
|                  | Questions                  | 5:1                 |                           |              |                                                              |    |  |
|                  | Answer RF                  | Rs: 1               |                           |              |                                                              |    |  |
|                  | Authority                  | y RRs: 3            |                           |              |                                                              |    |  |
|                  | Additiona                  | al RRs: 6           |                           |              |                                                              |    |  |
|                  | Dueries                    |                     |                           |              |                                                              |    |  |
|                  | Answers                    |                     |                           |              |                                                              |    |  |
|                  | d cisco.                   | com: type A,        | class IN, addr 72         | 2.163.4.18   | 185                                                          |    |  |
|                  | Name: cisco.com            |                     |                           |              |                                                              |    |  |
|                  | Type: A (Host Address) (1) |                     |                           |              |                                                              |    |  |
|                  | Cla                        | ass: IN (0x000)     | L)                        |              |                                                              |    |  |
|                  | Tim                        | ne to live: 257     | 73                        |              |                                                              |    |  |
|                  | Dat                        | a length: 4         |                           |              |                                                              |    |  |
|                  | Add                        | ress: 72.163.4      | 4.185                     |              |                                                              |    |  |

## Depois que a política de DNS for aplicada

Etapa 1. Limpe o cache DNS no host com o comando ipconfig /flushdns.

| Administrator: C:\Windows\System32\cmd.exe                                                             |
|----------------------------------------------------------------------------------------------------|
| Microsoft Windows [Version 6.1.7601]<br>Copyright (c) 2009 Microsoft Corporation. All rights reserved. |
| C:\Windows\system32>ipconfig /flushdns                                                                 |
| Windows IP Configuration                                                                               |
| Successfully flushed the DNS Resolver Cache.                                                           |
| C:\Windows\system32>_                                                                                  |

Etapa 2. Navegue até o domínio em questão com um navegador da Web. Deve ser inalcançável:

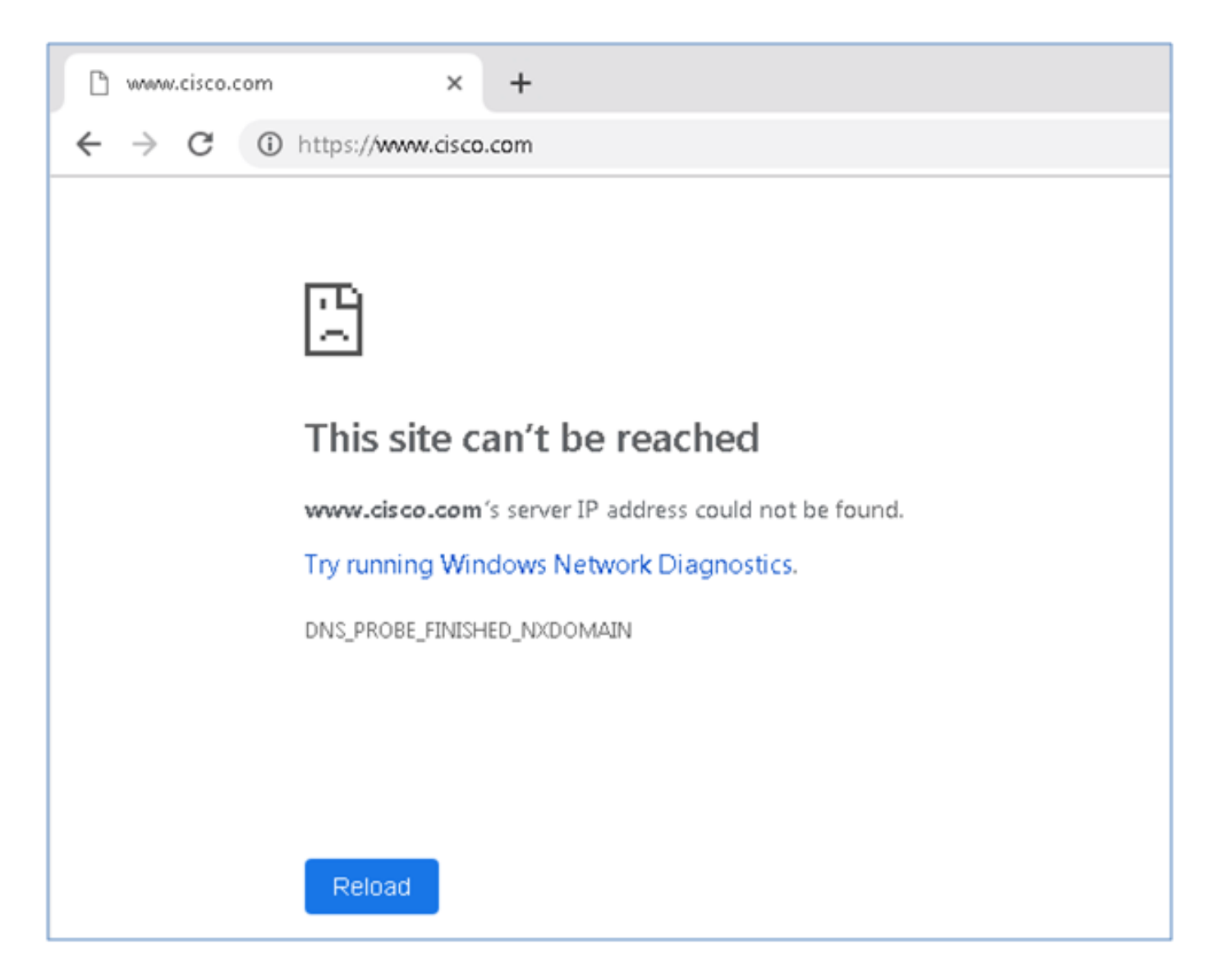

Etapa 3. Tente emitir **nslookup** no domínio cisco.com. A resolução do nome falha.

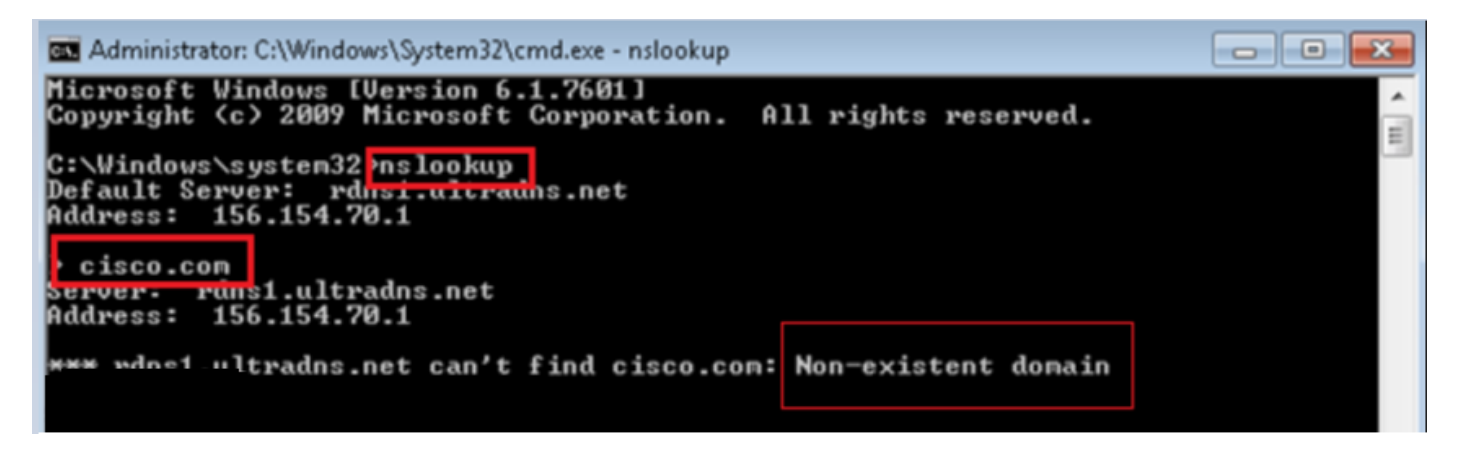

Etapa 4. As capturas de pacotes mostram uma resposta do FTD, em vez do servidor DNS.

| * 🙇      | Local Area Connection | n 2                     |                         |          |             |          |               |               |                 |
|----------|-----------------------|-------------------------|-------------------------|----------|-------------|----------|---------------|---------------|-----------------|
| File     | Edit View Go          | Capture Analyze Statist | tics Telephony Wireless | Tools    | Help        |          |               |               |                 |
|          | <b>=</b> 🙋 💿   🛄 📠    | 🕅 🖸 🍳 🗢 🕾 🖻             | 🛉 🕹 📃 🗐 🍳 🍳             | 0, 🏢     |             |          |               |               |                 |
|          | idp.stream eg 13      |                         |                         |          |             |          |               |               |                 |
| No.      | Time                  | Source                  | Destination             | Protocol | Length Info |          |               |               |                 |
| 7        | 1617 11.205257        | 192.168.20.10           | 156.154.70.1            | DNS      | 69 Standa   | nd queny | 0x0004 A cisc | o.com         |                 |
| <b>↓</b> | 1618 11.205928        | 156.154.70.1            | 192.168.20.10           | DNS      | 69 Standa   | nd queny | response 0x00 | 104 No such n | ame A cisco.com |
|          |                       |                         |                         |          |             |          |               |               |                 |
| ⊳F       | rame 1618: 🛙          | 69 bytes on wire        | e (552 bits), 6         | 9 byte   | s captured  | (552     | bits) on      | interfac      | e 0             |
| ⊳ E      | thernet II,           | Snc: Cisco cd:3         | Ba:fb (00:fe:c8         | :cd:3a   | :fb), Dst:  | Vmwai    | re 3e:58:0    | d (00:0c      | :29:3e:58:0d)   |
| ⊳ı       | nternet Pro           | tocol Version 4         | Src: 156.154.           | 70.1,    | Dst: 192.1  | 68.20    | .10           |               |                 |
| Þυ       | ser Datagra           | m Protocol, Src         | Port: 53. Dst           | Port:    | 50207       |          |               |               |                 |
| ⊿ D      | omain Name            | System (response        | ≥)                      |          |             |          |               |               |                 |
|          | Transactio            | on ID: 0x0004           | · _                     |          |             |          |               |               |                 |
| 1        | > Flags: 0x8          | 8503 Standard qu        | ery response, I         | No such  | n name      |          |               |               |                 |
|          | Questions             | : 1                     |                         |          |             |          |               |               |                 |
|          | Answer RR:            | s: 0                    |                         |          |             |          |               |               |                 |
|          | Authority             | RRs: Ø                  |                         |          |             |          |               |               |                 |
|          | Additional            | l RRs: Ø                |                         |          |             |          |               |               |                 |
| 1        | > Queries             |                         |                         |          |             |          |               |               |                 |
|          | [Request ]            | In: 1617]               |                         |          |             |          |               |               |                 |
|          | [Time: 0.0            | 000671000 second        | ls]                     |          |             |          |               |               |                 |

Etapa 5. Executar depurações na CLI do FTD: o sistema suporta firewall-engine-debug e especifica o protocolo UDP.

| >                                         |
|-------------------------------------------|
| > system support firewall-engine-debug    |
| Please specify an IP protocol: udp        |
| Please specify a client IP address:       |
| Please specify a client port:             |
| Please specify a server IP address:       |
| Please specify a server port:             |
| Monitoring firewall engine debug messages |

\*Depurações quando cisco.com é compatível:

| > system support firewall-engine-debug                                                                                                    |
|----------------------------------------------------------------------------------------------------|
|                                                                                                    |
| Please specify an IP protocol: udp                                                                                                    |
| Please specify a client IP address:                                                                                                    |
| Please specify a client port:                                                                                                    |
| Please specify a server IP address:                                                                                                    |
| Please specify a server port:                                                                                                    |
| Monitoring firewall engine debug messages                                                                                                    |
|                                                                                                    |
| 192.168.20.10-61373 > 156.154.70.1-53 17 AS 1 I 0 DNS SI shared mem lookup returned 0 for cisco.com.cr_security.lab                                       |
| 192.168.20.10-61373 > 156.154.70.1-53 17 AS 1 I 0 Skipping DNS rule lookup for cisco.com.cr_security.lab since we've already gotten a response            |
| 192.168.20.10-61373 > 156.154.70.1-53 17 AS 1 I 0 Got end of flow event from hardware with flags 00000000                                                 |
| 192.168.20.10-61374 > 156.154.70.1-53 17 AS 1 I 1 DNS SI shared mem lookup returned 0 for cisco.com.cr_security.lab                                       |
| 192.168.20.10-61374 > 156.154.70.1-53 17 AS 1 I 1 Skipping DNS rule lookup for cisco.com.cr_security.lab since we've already gotten a response            |
| 192.168.20.10-61374 > 156.154.70.1-53 17 AS 1 I 1 Got end of flow event from hardware with flags 00000000                                                 |
| 192.168.20.10-61375 > 156.154.70.1-53 17 AS 1 I 1 DNS SI shared mem lookup returned 1 for cisco.com                                                       |
| 192.168.20.10-61375 > 156.154.70.1-53 17 AS 1 I 1 Starting SrcZone first with intfs 1 -> 0, vlan 0                                                        |
| 192.168.20.10-61375 > 156.154.70.1-53 17 A5 1 I 1 using rule order 1, id 1 action Allow                                                                   |
| 192.168.20.10-61375 > 156.154.70.1-53 17 AS 1 I 1 using rule order 2, id 3 action DNS NXDomain                                                            |
| 192.168.20.10-61375 > 156.154.70.1-53 17 AS 1 I 1 using rule order 3, id 5 action DNS NXDomain                                                            |
| 192.168.20.10-61375 > 156.154.70.1-53 17 A5 1 I 1 Got DNS list match. si list 1048620                                                                     |
| 192.168.20.10-61375 > 156.154.70.1-53 17 AS 1 I 1 Firing DNS action DNS NXDemain                                                                          |
| 192.168.20.10-61375 > 156.154.70.1-53 17 AS 1 I 1 Injecting NX domain reply.                                                                              |
| 192.168.20.10-61375 > 156.154.70.1-53 17 AS 1 I 1 DNS SI: Matched rule order 3, Id 5, si list id 1048620, action 22, reason 2048, SI Categories 1048620,0 |
| 192.168.20.10-61376 > 156.154.70.1-53 17 AS 1 I 0 DMS SI shared mem lookup returned 1 for cisco.com                                                       |
| 192.168.20.10 61376 > 156.154.70.1-53 17 AS 1 I 0 Starting SrcZone first with intfs 1 -> 0, vlan 0                                                        |
| 192.168.20.10-61376 > 156.154.70.1-53 17 A3 1 I 0 using rule order 1, id 1 action Allow                                                                   |
| 192.168.20.10-61376 > 156.154.70.1-53 17 AS 1 I 0 using rule order 2, id 3 action DNS NXDomain                                                            |
| 192.168.20.10-61376 > 156.154.70.1-53 17 AS 1 I 0 using rule order 3, id 5 action DNS NXDomain                                                            |
| 192.168.20.10-61376 > 156.154.70.1-53 17 AS 1 I 0 Got DNS list match. si list 1048620                                                                     |
| 192.168.20.10-61376 > 156.154.70.1-53 17 AS 1 I 0 Firing DNS action DNS NXDcmain                                                                          |
| 192.168.20.10-61376 > 156.154.70.1-53 17 AS 1 I 0 Injecting NX domain reply.                                                                              |
| 192.168.20.10-61376 > 156.154.70.1-53 17 AS 1 I 0 DNS SI: Matched rule order 3, Id 5, 31 list id 1048620, action 22, reason 2048, SI Categories 1048620,0 |
|                                                                                                    |

## Configuração opcional do sinkhole

Um sinkhole DNS é um servidor DNS que fornece informações falsas. Em vez de retornar uma resposta de DNS "Sem esse nome" para consultas de DNS em domínios que você está bloqueando, ele retorna um endereço IP falso.

Etapa 1. Navegue até Objects > Object Management >> Sinkhole >> Add Sinkhole e crie informações de endereço IP falsas.

| Overview         | Analysis                   | Policies | Devices      | Objects    | AMP       | Intelligence   |     |                      |        | Deploy       | 📃 🧛 Syst    |
|------------------|----------------------------|----------|--------------|------------|-----------|----------------|-----|----------------------|--------|--------------|-------------|
| Object Man       | agement                    | Intrus   | ion Rules    |            |           |                |     |                      |        |              |             |
|                  |                            |          |              |            |           |                |     |                      |        | O Ac         | td Sinkhole |
| Retwork          | k                          | ^        | Name         |            |           |                |     |                      |        | Value        | •           |
| Port             | се                         |          | lesquive-tes | t-sinkhole |           |                |     |                      |        | 99.99<br>::9 | .99.99      |
| Applica 📎 VLAN T | Zone<br>tion Filters<br>ag |          |              | Sinkh      | ole       |                |     |                      | ? ×    |              |             |
| al Securit       | y Group Tag                |          |              | Name       | :         |                | le  | squive-test-sinkhole | 1      |              |             |
| URL              |                            |          |              | IPv4       | Policy:   |                | 99  | 9.99.99.99           |        |              |             |
| Geoloca          | ation                      |          |              | IPv5       | Policy:   |                | ::  | 9                    |        |              |             |
| \$ Variable      | e Set                      |          |              | Log C      | onnection | s to Sinkhole: | 0   |                      |        |              |             |
| 4 🕑 Securit      | y Intelligence             | 8        |              | Block      | and Log ( | Connections to | ۲   |                      |        |              |             |
| Netv             | vork Lists and             | d Feer   |              | Type:      | ole:      |                |     |                      |        |              |             |
| () DNS           | Lists and Fe               | eds      |              | 179-01     |           |                | INC | one                  |        |              |             |
| Sinkhol          | Lists and Fee              | eos      |              |            |           |                |     | Save                 | Cancel |              |             |

Etapa 2. Aplique o sinkhole à sua política de DNS e implante alterações no FTD.

| Over       | rview Analysis Policies Devices Objects AMP Intelligence                                                                                | Deploy 🧛 System Help               | r lesquiv |
|------------|----------------------------------------------------------------------------------------------------|------------------------------------|-----------|
| Acce       | ss Control > DNS Network Discovery Application Detectors Correlation                                                                    | n Actions 🔻                        |           |
| Cus        | stom-BlackList-Domains                                                                                                    | You have unsaved chalismiss 📃 Save | 🛛 🐹 Can   |
| This i     | Editing Rule - Block bad domains                                                                                                    |                                    | ? ×       |
| Rules<br># | Name Block bad domains I Enabled Action Conces Networks VLAN Tags DNS                                                                   | Sinkhole lesquive-test-sinkhole    | <b>*</b>  |
| 1 (        | Available Zones 🖸                                                                                                    | Source Zones (1)                   |           |
| Black      | Search by name                                                                                                    | esquive-INSIDE                     | 1         |
| 2 C        | A Eliulin Esteban-outside Inside Inside-1 Inside-FTDIsaac Inside-Isaac Inside-Isaac Inside-Isaac Inside-Isaac Inside-Isaac Inside-Isaac |                                    |           |
|            |                                                                                                    | OK Can                             | cel       |

| Rul  | es                       |                |                    |         |                            |                  |         |
|------|--------------------------|----------------|--------------------|---------|----------------------------|------------------|---------|
|      |                          |                |                    |         |                            | O Add D          | NS Rule |
| 2    | Name                     | Source Zo      | Source Networks    | VLAN Ta | DNS Lists                  | Action           |         |
| Whi  | telist                   |                |                    |         |                            |                  |         |
| 1    | Global Whitelist for DNS | ony            | any                | ony     | 🕼 Global-Whitelist-for-DNS | Whitelist        | P 🖯     |
| Blac | klist                    |                |                    |         |                            |                  |         |
| 2    | Global Blacklist for DNS | any            | any                | any     | Global-Blacklist-for-DNS   | Domain Not Found | P 🗄     |
| 3    | Block bad domains        | A lesquive-INS | 🚍 lesquive-network | any     | BlackList-Domains          | Sinkhole         | a 🖉     |
|      |                          |                |                    |         |                            |                  |         |

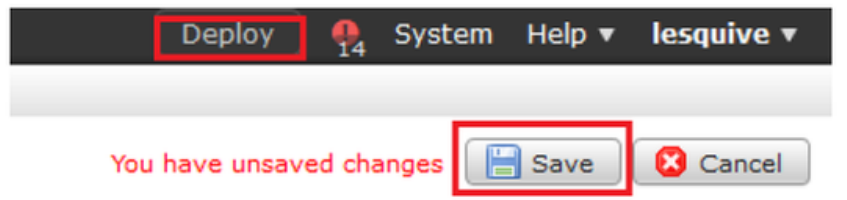

## Verifique se o sinkhole está funcionando

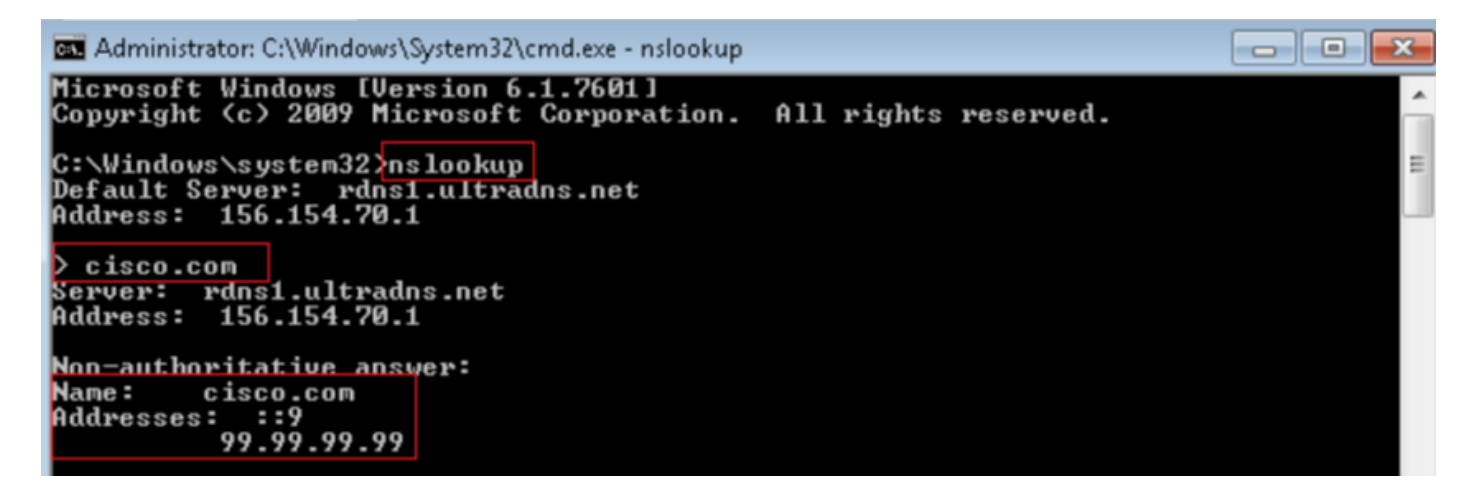

| 4         | Local Area Connection | 2                    |                           |          |        |                                                                                                    |
|-----------|-----------------------|----------------------|---------------------------|----------|--------|----------------------------------------------------------------------------------------------------|
| File      | Edit View Go          | Capture Analyze Stat | istics Telephony Wireless | Tools    | Help   |                                                                                                    |
| 4         | 🔳 🔬 🖲 🛄 🛅             | 🎗 🖺   ९ 👳 🕾          | T 🖢 📃 🔲 Q, Q,             | B, 👥     |        |                                                                                                    |
|           | p.addr==192.168.20.10 | B.B. dns             |                           |          |        | X                                                                                                   |
| No.       | Time                  | Source               | Destination               | Protocol | Length | ch Info                                                                                             |
|           | 3495 51.991370        | 192.168.20.10        | 156.154.70.1              | DNIS     | 85     | 85 Standard query 0x2002 A cisco.com.cr_security.lab                                                |
| <u>مل</u> | 3500 52.070896        | 156.154.70.1         | 192.168.20.18             | DNIS     | 160    | 60 Standard query response 0x0002 No such name A cisco.com.cr_security.lab SOA a.root-servers.net   |
|           | 3501 52.071268        | 192.168.20.10        | 156.154.70.1              | DNS      | 85     | 85 Standard query 0x0003 AAAA cisco.com.cr_security.lab                                             |
|           | 3507 52,123690        | 156.154.70.1         | 192.168.20.18             | DNS      | 160    | 60 Standard query response 0x0003 No such name AAAA cisco.com.cr_security.lab SOA a.root-servers.ne |
|           | 3508 52,123851        | 192.168.20.10        | 156.154.70.1              | DNS      | 69     | 59 Standard query_0x0004 A cisco.com                                                                |
|           | 3509 52,124678        | 156.154.70.1         | 192.168.20.10             | DNS      | 85     | 85 Standard query response Øx0004 A cisco.com A 93.99.99.99                                         |
|           | 3510 52.125319        | 192.168.20.10        | 156.154.70.1              | DNS      | 69     | 69 Standard query Woodes HAAA CISCO.com                                                             |
|           | 3511 52.128125        | 156.154.70.1         | 192.168.20.18             | DNS      | 97     | 97 Standard query response 0x00005 A4AA cisco.com A4AA ::9                                          |

## Troubleshoot

Navegue para Analysis >> Connections >> Security Intelligence Events para rastrear todos os eventos disparados pelo SI, desde que você tenha ativado o registro na Política DNS:

| Security Intelligence Events (awitch workflow)<br>Security Intelligence with Application Details > Table View of Security Intelligence Events |                                     |                     |                |                  |           |               |                      |                         |                      |                                   | 2019-02-14 1             | 3:42:42 - 2019-02-14    | 4 <u>14:42:42</u> ⊖<br>Expanding |
|----------------------------------------------------------------------------------------------------|-------------------------------------|---------------------|----------------|------------------|-----------|---------------|----------------------|-------------------------|----------------------|-----------------------------------|--------------------------|-------------------------|----------------------------------|
| No 3                                                                                                    | No Search Constraints (Edit Search) |                     |                |                  |           |               |                      |                         |                      |                                   |                          |                         |                                  |
| J                                                                                                    | Jump to •                           |                     |                |                  |           |               |                      |                         |                      |                                   |                          |                         |                                  |
|                                                                                                    |                                     | ▼ First Packet      | Last<br>Packet | Action           | Reason    | Initiator IP  | Initiator<br>Country | Responder IP            | Responder<br>Country | Security Intelligence<br>Category | Ingress<br>Security Zone | Egress<br>Security Zone | Source Por<br>ICMP Type          |
| Ŧ                                                                                                    |                                     | 2019-02-14 14:36:57 |                | Sinkhole         | DNS Block | 192.168.20.10 |                      | is <u>156.154.70.1</u>  | 💴 USA                | BlackList-Domains                 | lesquive-INSIDE          | lesquive-OUTSIDE        | 60548 / udp                      |
| 4                                                                                                    |                                     | 2019-02-14 14:36:57 |                | Sinkhole         | DNS Block | 192.168.20.10 |                      | 156.154.70.1            | 🖴 USA                | BlackList-Domains                 | lesquive-INSIDE          | lesquive-OUTSIDE        | 60547 / udp                      |
| 4                                                                                                    |                                     | 2019-02-14 14:36:52 |                | Sinkhole         | DNS Block | 192.168.20.10 |                      | 156.154.70.1            | 📫 USA                | BlackList-Domains                 | lesquive-INSIDE          | lesquive-OUTSIDE        | 60544 / udp                      |
| 4                                                                                                    |                                     | 2019-02-14 14:36:52 |                | Sinkhole         | DNS Block | 192.168.20.10 |                      | 156,154,70,1            | 🔤 USA                | BlackList-Domains                 | lesquive-INSIDE          | lesquive-OUTSIDE        | 60543 / udp                      |
| 4                                                                                                    |                                     | 2019-02-14 14:36:41 |                | Sinkhole         | DNS Block | 192.168.20.10 |                      | 156.154.70.1            | 🔤 USA                | BlackList-Domains                 | lesquive-INSIDE          | lesquive-OUTSIDE        | 60540 / udp                      |
| 4                                                                                                    |                                     | 2019-02-14 14:36:41 |                | Sinkhole         | DNS Block | 192.168.20.10 |                      | 156.154.70.1            | 🔤 USA                | BlackList-Domains                 | lesquive-INSIDE          | lesquive-OUTSIDE        | 60539 / udp                      |
| 4                                                                                                    |                                     | 2019-02-14 14:30:24 |                | Domain Not Found | DNS Block | 102.168.20.10 |                      | 156.154.70.1            | SA USA               | BlackList-Domains                 | lesquive-INSIDE          | leaquive-OUTSIDE        | 62087 / udp                      |
| 4                                                                                                    |                                     | 2019-02-14 14:30:24 |                | Domain Not Found | DNS Block | 192.168.20.10 |                      | 156.154.70.1            | 🛄 USA                | BlackList-Domains                 | lesquive-INSIDE          | lesquive-OUTSIDE        | 61111 / udp                      |
| 4                                                                                                    |                                     | 2019-02-14 14:14:24 |                | Domain Not Found | DNS Block | 192.168.20.10 |                      | 156.154.70.1            | usa 🛤                | BlackList-Domains                 | lesquive-INSIDE          | leaguive-OUTSIDE        | 50590 / udo                      |
| 4                                                                                                    |                                     | 2019-02-14 14:14:24 |                | Domain Not Found | DNS Block | 192.168.20.10 |                      | isi <u>156.154.70.1</u> | SA USA               | BlackList-Domains                 | lesquive-INSIDE          | lesquive-OUTSIDE        | 62565 / udo                      |
| 4                                                                                                    |                                     | 2019-02-14 14:13:43 |                | Domain Not Found | DNS Block | 192.168.20.10 |                      | 156.154.70.1            | USA                  | BlackList-Domains                 | lesquive-INSIDE          | leaguive-OUTSIDE        | 60136 / udo                      |
| 4                                                                                                    |                                     | 2019-02-14 14:13:43 |                | Domain Not Found | DNS Block | 192.168.20.10 |                      | 156.154.70.1            | SA USA               | BlackList-Domains                 | lesquive-INSIDE          | lesquive-OUTSIDE        | 53647 / udp                      |

Você também pode usar o comando **system support firewall-engine-debug** no FTD que é gerenciado pelo FMC.

| >                                         |
|-------------------------------------------|
| > system support firewall-engine-debug    |
|                                           |
| Please specify an IP protocol: udp        |
| Please specify a client IP address:       |
| Please specify a client port:             |
| Please specify a server IP address:       |
| Please specify a server port:             |
| Monitoring firewall engine debug messages |
|                                           |

Capturas de pacotes podem ser úteis para confirmar se as solicitações DNS estão sendo feitas no servidor FTD. Não se esqueça de limpar o cache em seu host local ao testar.

Administrator: C:\Windows\System32\cmd.exe Microsoft Windows [Version 6.1.7601] Copyright (c) 2009 Microsoft Corporation. All rights reserved. C:\Windows\system32>ipconfig /flushdns Windows IP Configuration Successfully flushed the DNS Resolver Cache. C:\Windows\system32>\_